# Werkbalk Favorieten activeren in Edge en websites toevoegen aan de Werkbalk

U kunt VEEL effectiever gebruik maken van uw Edge-browser en eenvoudiger surfen op het internet, indien U goed gebruik maakt van de Werkbalk Favorieten in Edge en daar de door U meest geraadpleegde websites op plaatst! Hieronder wordt stap voor stap uitgelegd hoe U de Werkbalk in Edge kunt activeren en er worden nadien als voorbeeld 3 websites op de Werkbalk geplaatst. Op de Werkbalk kunt U een hele reeks aan websites plaatsen, welke U zelf wenst. Weet U eenmaal hoe het moet, dan zult U daar later veel plezier en gemak van hebben!

# 1. De werkbalk in Edge Activeren ...

#### Stap 1: Klik op het Blauwe pictogram van Edge, rechts naast de startknop van Windows 10

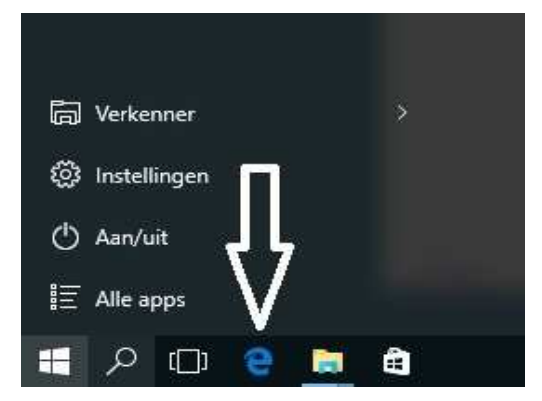

Stap 2 : Ga met de muis naar de rechterzijde van het scherm, plaats de muis op de drie puntjes en klik met uw linkermuisknop op de drie puntjes... Zie het scherm hieronder:

|          |                                       |         | -     | ٥   | $\times$ |                                                    |
|----------|---------------------------------------|---------|-------|-----|----------|----------------------------------------------------|
|          | □ ☆                                   | Ħ       | Ø     | ٩   |          |                                                    |
|          |                                       | N<br>S  |       |     | Û        |                                                    |
|          | 1 1 1 1 1 1 1 1 1 1 1 1 1 1 1 1 1 1 1 | ¥       |       |     |          | – 0 ×                                              |
|          | Overheid Verkeer Bank                 | en      |       |     |          |                                                    |
|          | Vrouw Vastgoed Won                    | en      |       |     |          | Nieuw venster                                      |
|          |                                       |         |       |     |          | Nieuw InPrivate-venster                            |
|          |                                       |         |       |     |          | In-/uitzoomen — 100% +                             |
|          |                                       |         |       |     |          | Op pagina zoeken                                   |
| Stap 3 : | Het menu ontvouwt                     | zich:   |       |     |          | Afdrukken                                          |
|          | Klik nu onderaan op                   | de mei  | nukeu | ze: |          | Aan Start vasimaken                                |
|          | Instellingen                          |         |       |     |          | F12-ontwiktelhulpplogramma's                       |
|          | Zie het scherm hier                   | naast : |       |     |          | Met Internet Explorer openen<br>Feedback verzenden |
|          |                                       |         |       |     |          | Instellingen                                       |

| ap 4 : | Het menu: Instellingen optent zich.<br>In het onderdeel: Werkbalk Favorieten weergeven<br>Zet m.b.v. uw muis de schakelaar op: Aan<br>Zie het scherm hieronder: | staat de schakelaar op: Uit<br>Naar: Aan       |  |  |  |  |  |
|--------|----------------------------------------------------------------------------------------------------|------------------------------------------------|--|--|--|--|--|
|        |                                                                                                    | Inddi. Adri                                    |  |  |  |  |  |
|        | - 0 ×                                                                                                    | – 0 ×                                          |  |  |  |  |  |
|        | $\square \diamond   = \blacksquare \Diamond \cdots$                                                                                                    |                                                |  |  |  |  |  |
|        | INSTELLINGEN -12                                                                                                    |                                                |  |  |  |  |  |
|        | Een thema kiezen                                                                                                    | INSTELLINGEN -                                 |  |  |  |  |  |
|        | Licht 🗸                                                                                                    |                                                |  |  |  |  |  |
|        |                                                                                                    | Een thema kiezen                               |  |  |  |  |  |
|        | Werkbalk Favorieten weergeven                                                                                                    | Licht ~                                        |  |  |  |  |  |
|        | Uit                                                                                                    |                                                |  |  |  |  |  |
|        | Favorieten mporteren vanuit een andere browser                                                                                                    | Werkbalk Favorieten weergeven                  |  |  |  |  |  |
|        |                                                                                                    | Aan Aan                                        |  |  |  |  |  |
|        | Openen met                                                                                                    | Equarkte importaren vanuit een andere browcer  |  |  |  |  |  |
|        | O Statpagina                                                                                                    | Pavonetari importeren vanut een andere browser |  |  |  |  |  |
|        | O Nieuwe tabbladpagina                                                                                                    | Openen met                                     |  |  |  |  |  |
|        | O Vorge pagina's                                                                                                    | O Starty agina                                 |  |  |  |  |  |
|        | • Specifieke pagina of pagina's                                                                                                    | O flieuwe tabbladpagina                        |  |  |  |  |  |
|        | Aangepast 🗸                                                                                                    | O Vorige pagina's                              |  |  |  |  |  |
|        |                                                                                                    |                                                |  |  |  |  |  |

X

+

In de Edge-browser is hiermee de Werkbalk Favorieten aangezet. Zie het scherm hieronder:

| Nederland State Nederla                                                           | and × +                                                                                         |                                                                                       |                                                                                |                                                                                                    | <br>٥ | × |
|-----------------------------------------------------------------------------------|-------------------------------------------------------------------------------------------------|---------------------------------------------------------------------------------------|--------------------------------------------------------------------------------|----------------------------------------------------------------------------------------------------|-------|---|
| $\leftarrow$ $\rightarrow$ $\circlearrowright$ $\textcircled{m}$ $\mid$ startnede | rland.nl                                                                                        |                                                                                       | ſ                                                                              | □ ☆   =                                                                                                    | 0     |   |
|                                                                                   | Dit is o                                                                                        | le Werkbalk Favoriete                                                                 |                                                                                |                                                                                                    |       |   |
| нооғ                                                                              | DMENU                                                                                           |                                                                                       |                                                                                |                                                                                                    |       | Â |
| www. Start<br>Home zondag                                                         | Nederland .nl<br>9 augustus Help                                                                | 2 3- 3 Lan                                                                            | 5. NK .                                                                        |                                                                                                    |       |   |
| in the second second                                                              | 61216                                                                                           |                                                                                       | The second                                                                     | le la companya de la companya de la |       |   |
|                                                                                   |                                                                                                 |                                                                                       |                                                                                |                                                                                                    |       |   |
| Beurs Auto TXT Ra<br>Home 112 Kas Ta                                              | fio TV Populair Nieuws Sport Gidsen Google CBS<br>Jefoon Video Onderwijs E-mail Kranten Medisch | Zoeken Omroep Post PC Weblogs Toerisme<br>NL Top Social.M Politie Portalen Spelen Ete | Weer Winkelen Handig Muziek Overheid<br>en Uitgaan Relatie Werk Internet Vrouw | Verkeer Banken<br>Vastgoed Wonen                                                                                                    |       |   |

Op de Werkblak Favorieten zullen hierna een 3 tal websites op geplaatst worden...

# 2. Websites toevoegen aan de Werkbalk Favorieten in Edge ...

Zie de volgende pagina ...

http://www.startnederland.nl/

Een webadres invoeren

Stap 5 :1. Typ in de adres-balk van de Edge-browser in:www.startnederland.nlen2. Klik daarna met de linker muisknop rechts bovenin het menu op het :Sterretje

Zie het scherm hieronder :

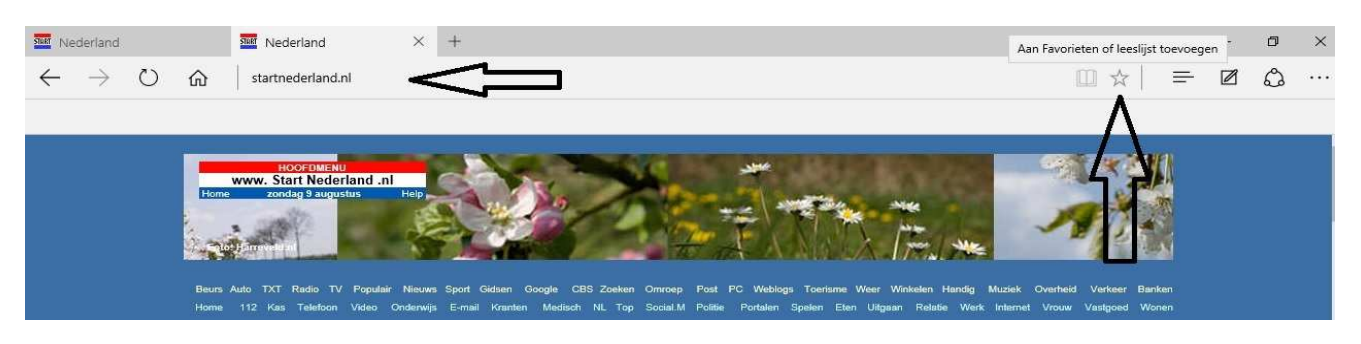

Hierna verschijnt een menu, waarin de naam van de website door Edge wordt ingevuld.

Indien gewenst, kunt U de door Edge ingevulde naam: StartNederland zelf nog wijzigen.

( Deze naam komt overeen met de titel van de website, zoals door de websitemaker zelf is opgegeven ) Daaronder treft U een leeg vlak aan met de tekst erboven: Maken in

Klik op dit vlak: Maken in

Zie het scherm hieronder:

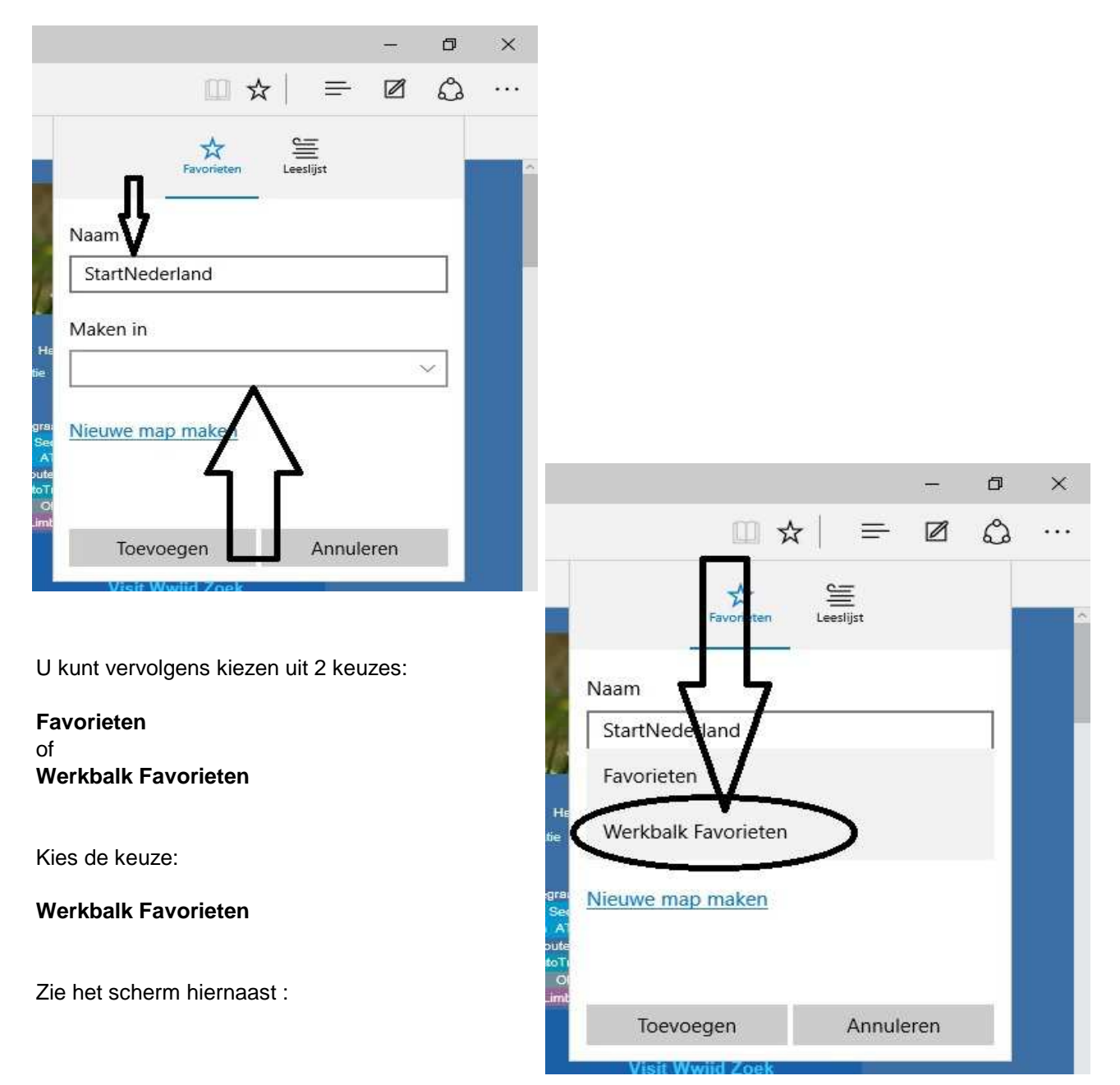

Klik onderaan in het scherm via uw linker muisknop op : Toevoegen Zie de afbeelding hieronder:

|               |                      |   |       |     | ٥ | ×   |
|---------------|----------------------|---|-------|-----|---|-----|
|               | □ ☆                  | 1 | Ŧ     |     | ٩ | ••• |
| Fa            | <b>X</b><br>vorieten |   | it    |     |   | -   |
| Naam          | _                    |   |       |     |   |     |
| StartNederlar | nd                   |   |       |     |   |     |
| Favorieten    |                      |   |       |     |   |     |
| Werkbalk Fav  | orieten              |   |       |     |   |     |
| Nieuseman     | eken                 |   |       |     | 1 |     |
| Nicule map in | KCII                 |   |       |     |   |     |
| V             |                      |   |       |     |   |     |
| Toevoege      | n                    | A | nnule | ren |   |     |
| Visit Wwijd   | Zoek                 |   | ų     |     | _ |     |

De website: www.startnederland.nl is nu toegevoegd aan de Werkbalk Favorieten. Zie de afbeelding hieronder:

| $\leftarrow$ | $\rightarrow$ | Ü   | ώ | startnederland.nl |
|--------------|---------------|-----|---|-------------------|
| STORT Sta    | ntNederl      | and | ~ |                   |

### Stap 6 : We gaan nu een 2e website toevoegen aan de Werkbalk Favorieten :

Type in de adresbalk in: www.youtube.com en klik met uw linker muisknop daarna op het Sterretje ( = Favorieten) bovenaan aan de rechterzijde van het scherm. Zie de afbeelding hieronder:

| Nederland YouTube X +                                                                                                    | - 0 ×                                                                                                    |
|----------------------------------------------------------------------------------------------------|----------------------------------------------------------------------------------------------------|
| $\leftarrow$ $\rightarrow$ $\circlearrowright$ $\textcircled{a}$   $\textcircled{a}$ youtube.com                                                                                                    |                                                                                                    |
| 2 StartNederland                                                                                                    |                                                                                                    |
|                                                                                                    | – ø ×                                                                                                    |
|                                                                                                    |                                                                                                    |
| Nadat U op het sterretje heeft geklikt met uw linker muis,<br>ziet U vervolgens het scherm hiernaast:<br>Controleer of de naam: YouTube klopt<br>en bij het onderdeel: Maken in<br>dient U te kiezen voor: Werkbalk Favorieten | Pavorieten     Naam     VouTube     Maken in     Werkbalk Favorieten     Nieuwe pap maken   Nieuwe pap maken   Toevoegen     Annuleren |

Klik tot slot onderaan op: Toevoegen (via de linker muisknop) Zie de afbeelding hieronder:

|                 | □ ☆             | =         | _    | ۵<br>۵  | ×<br> |
|-----------------|-----------------|-----------|------|---------|-------|
|                 | A<br>Favorieten | Leeslijst |      |         |       |
| Naam            |                 |           |      | 21<br>1 | et    |
| YouTube         |                 |           |      | ×       |       |
| Maken in        |                 |           |      |         |       |
| Werkbal         | k Favorieten    |           |      | ~       |       |
| <u>Nieuwe m</u> | ap maken        |           |      |         |       |
| Тору            | oegen           | Annule    | eren |         |       |

Ook de website: www.youtube.com is nu toegevoegd aan de: Werkbalk Favorieten. Stap 7 : **We voegen nu nog 1 x een nieuwe website toe:** 

## Vul boven in de adresbalk in: www.buienradar.nl

Klik daarna aan de rechter zijde op het Sterretje via uw linker muisknop.

Zie de afbeelding hieronder:

| Mederland                   | Ø Buienradar.nl - Weer - A × + | _ | ٥ | × |
|-----------------------------|--------------------------------|---|---|---|
| $\leftrightarrow$ ) $\odot$ |                                |   | ٩ |   |
| 🚟 StartNederland 💶 YouTube  |                                |   |   |   |

Na het aanklikken van het Sterretje verschijnt opnieuw het favorieten-menu. Echter, de naam: Buienradar.nl enz. is erg lang !!

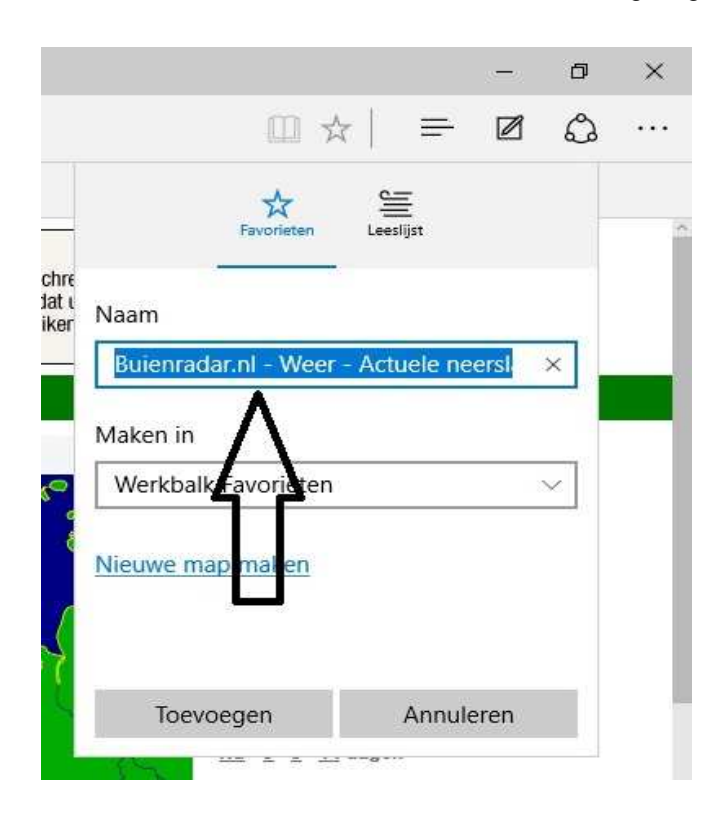

Wijzig de naam in het bovenste invoerveld in een kortere naam: Buienradar Waarom?

U heeft nadien NIET meer de mogelijkheid om de naam nog te wijzigen of in te korten! Advies: Maak gebuik van KORTE namen, omdat U dan later meer websites op uw Werkbalk Favorieten kunt plaatsen en die voor U direkt zichtbaar zijn! Zie de afbeelding hieronder:

|                          |                            |           |        | ٥ |
|--------------------------|----------------------------|-----------|--------|---|
|                          | 11 x                       | r   =     |        | ۵ |
| _                        | Favorieten                 | Leeslijst |        |   |
| thre<br>at i<br>ker Naan | n                          |           |        |   |
| Bui                      | enradar                    |           |        | × |
| Make                     | en in<br>rhoalk Favorieten |           | 8      | ~ |
| Nieu                     | we maj maken               |           |        |   |
| Ş                        | Houd de                    | naam      | kort   | 1 |
|                          | Toevoegen                  | Annu      | uleren |   |
| 1                        |                            |           |        |   |

De naam in ingekort, klik nu onderaan via uw linker muisknop op: Toevoegen Zie de afbeelding hieronder:

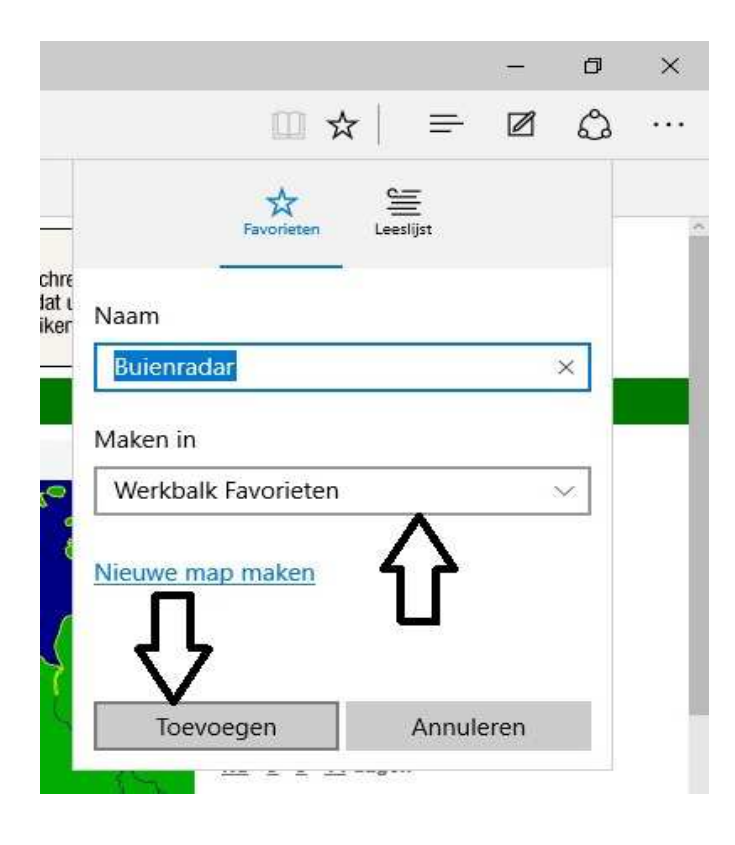

Ook de website: www.buienradar.nl is toegevoegd aan de: Werkbalk Favorieten. Besluit U om een website te verwijderen, klik dan met de rechter muisknop op de te verwijderen website op uw Werkbalk Favorieten :

Zie de afbeelding hieronder:

| ), Nederland Q Regen Mot |
|--------------------------|
| en<br>Weer-АХ+           |
|                          |
|                          |
|                          |

#### Stap 8 : Nog heel even oefenen:

De naam van de website: StartNederland is erg lang... We kunnen de naam niet wijzigen, dus gaan we de site eerst verwijderen en daarna hernieuwd dezelfde website op de Werkbalk Favorieten plaatsen;

Klik 1 maal met de linker muisknop op de naam: StartNederland

| start Ne     | ederland       | 6          | 💋 Buienradar.nl - Weer - A 🗙 |             |   |  |
|--------------|----------------|------------|------------------------------|-------------|---|--|
| $\leftarrow$ | StartNederland | <u>م</u>   | buienradar.nl                |             |   |  |
| START St     | artNederland   | YouTube    | 📔 Buienradar                 |             |   |  |
|              | Λ "            | et weer in | De Bilt (Utrecht)            | , Nederland | 9 |  |
|              | U              | vandaag    | morgen                       | dinsdag     |   |  |
|              |                | 24°/ 11°   | 27° / 15°                    | 24° 15°     |   |  |

Laat de muiswijzer op de naam: StartNederland staan. Klik nu op de rechter muisknop en kies de keuze: Verwijderen Zie de afbeelding hieronder:

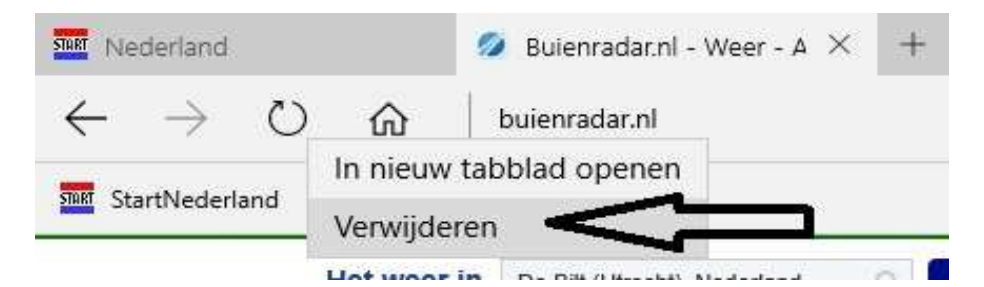

De website: www.startnederland.nl is verdwenen van de Werkbalk Favorieten Vervolgens vragen we de website hernieuwd op:

Type het adres: www.startnederland.nl opnieuw in in de adresbalk van de Edge-browser Zie de afbeelding hieronder:

| START Ne     | derland       |        |         | Mederland         | × | + |                               |
|--------------|---------------|--------|---------|-------------------|---|---|-------------------------------|
| $\leftarrow$ | $\rightarrow$ | Ö      | ŵ       | startnederland.nl | < |   | Opnieuw internetadres intypen |
| 💼 Yo         | ouTube        | 📔 Buie | enradar | Ą                 |   |   |                               |

Opnieuw hetzelfde verhaaltje:

Klik op het Sterretje aan de rechter zijde bovenaan in het menu:

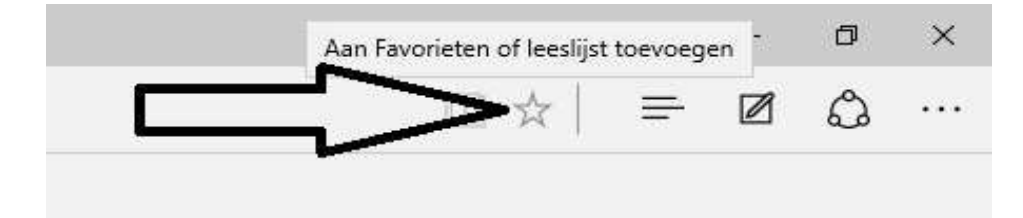

### We korten de naam in naar: Nederland

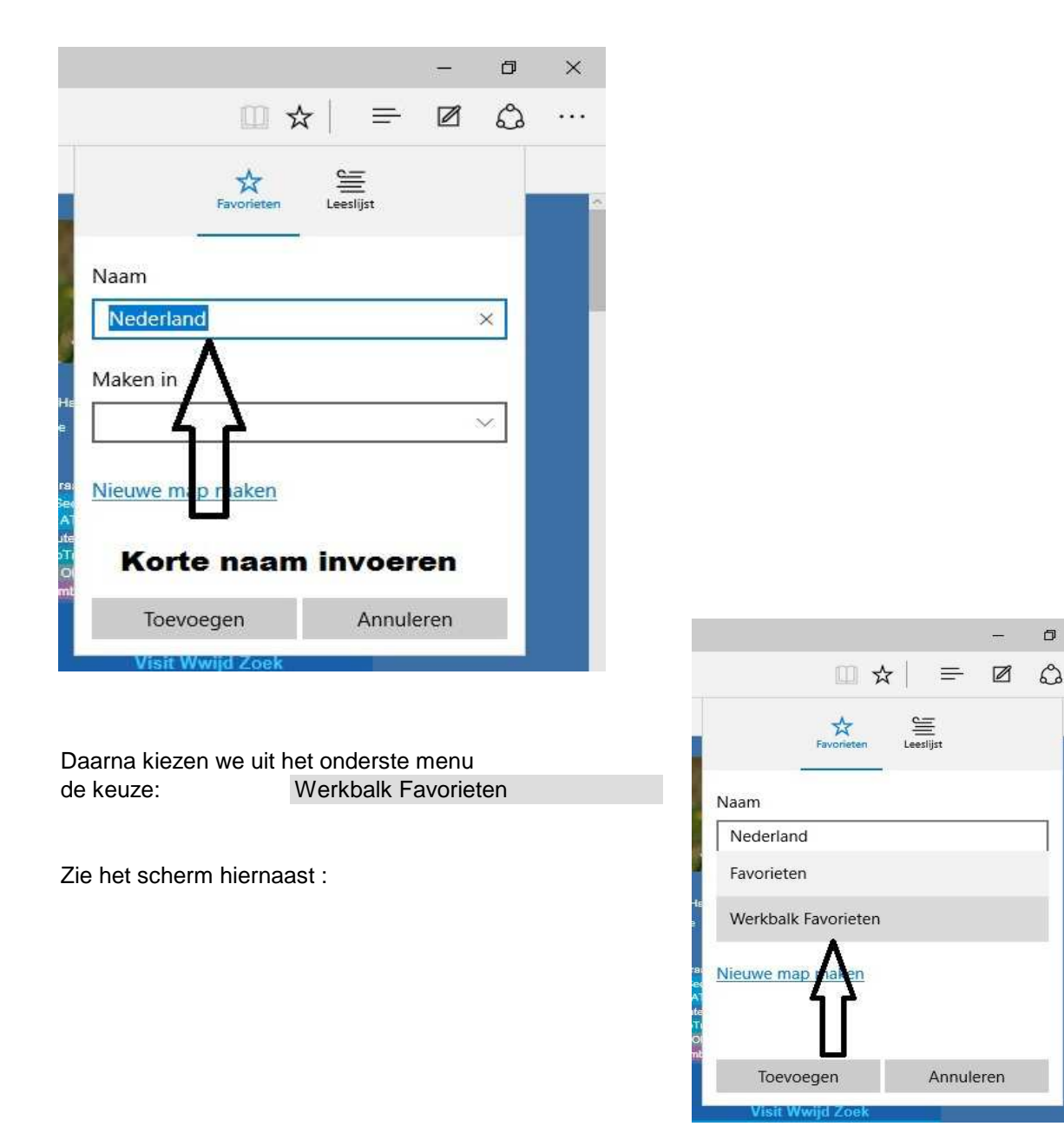

 $\times$ 

•••

en we klikken op de onderste keuze:

Toevoegen

| Zie de afbeelding hieronder: |         | - |    |     |
|------------------------------|---------|---|----|-----|
|                              | 10      | - | ٥  | ×   |
| □ ☆   =                      | = [     | 2 | ۵  | ••• |
| ★<br>Favorieten Leeslijst    |         |   |    |     |
| Naam                         |         |   |    |     |
| Nederland                    |         |   |    |     |
| Maken in                     |         |   |    |     |
| Werkbalk Favorieten          |         | 8 |    |     |
| Nieuwe map maken             |         |   |    |     |
| Toevoegen Ar                 | nnulere | n | I. |     |
| Visit Wwijd Zoek             |         |   |    |     |

en de website: www.startnederland.nl staat opnieuw op de Werkbalk Favorieten, alleen nu met een kortere naam.

Zie de afbeelding hieronder:

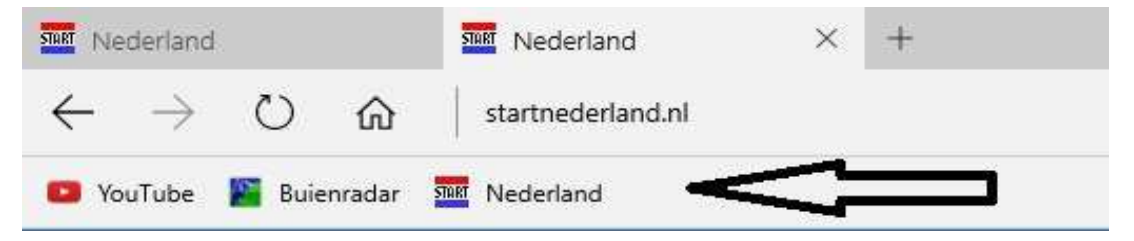

Wellicht heeft U nu een goede indruk hoe U websites op de Werkbalk Favorieten kunt plaatsen.

#### Stap 9 : Verplaatsen van een website op de Werkbalk Favorieten

Het is mogelijk om een website te verplaatsen naar links of naar rechts op de Werkbalk Favorieten. Plaats uw muiswijzer op de website: YouTube , druk de linker muisknop in (ingedrukt houden) en sleep de website: YouTube naar Rechts... en laat het tussen 2 andere websites of aan de rechter zijde weer los.

Zie de afbeelding hieronder:

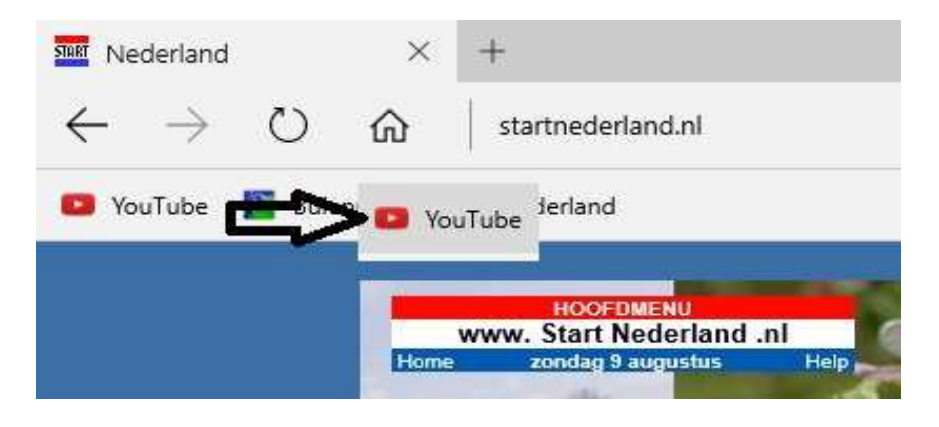

Wanneer U het goed doet, dan is de website: YouTube verplaatst naar een ander positie... Zie de afbeelding hieronder:

| Mederland                      | I                       | ×       | +                                                    |  |  |
|--------------------------------|-------------------------|---------|------------------------------------------------------|--|--|
| $\leftarrow \  \  \rightarrow$ | Ö                       | 命       | startnederland.nl                                    |  |  |
| 📔 Buienrada                    | r <mark>START</mark> Ne | derland | 🖸 YouTube 🖣                                          |  |  |
|                                |                         |         | HOOFDMENU                                            |  |  |
|                                |                         | Home    | www. Start Nederland .ni<br>e zondag 9 augustus Help |  |  |

Wanneer U het NIET goed doet, dan verschijnt er een verkeersbordje in beeld. Zie de afbeelding hieronder:

| START Ne     | derland       |       | ×     | +                      |        |
|--------------|---------------|-------|-------|------------------------|--------|
| $\leftarrow$ | $\rightarrow$ | Ö     | ŵ     | startnegerland nl      |        |
| 💼 Yo         | uTube         | Duite | lar S |                        |        |
|              |               |       | -     |                        |        |
|              |               |       |       | HOOFDMENU              |        |
|              |               |       | 3     | www. Start Nederland . | ni 🛛 🦾 |
|              |               |       | Home  | zondag 9 augustus      | Help   |
|              |               |       | -     |                        |        |

Een kwestie van even een paar keer oefenen....

U kunt dit .pdf bestand eenvoudig uitprinten of downloaden op uw computer.

U mag dit .pdf bestand nadien vrij verspreiden en ook mailen naar andere computergebruikers. Voor meer help-informatie, tips en trucs kunt U terecht op het navolgende internetadressen:

## www.startnederland.nl/help of op: www.Windows10help.nl

Dit .pdf bestand kunt U ook terugvinden via één van de bovenstaande internet-adressen.

Dit .pdf document wordt U aangeboden door:

www.startnederland.nl